Tero Karvinen, Kimmo Karvinen și Ville Valtokari

# Să construim Senzori

Proiecte și experimente pentru a măsura lumea cu plăcile Arduino și Raspberry Pi

M.A.S.T., 2017

## Cuprins

| Prefață                                                 | 11   |
|---------------------------------------------------------|------|
| 1. Raspberry Pi                                         | 21   |
| Raspberry Pi de la zero la prima bootare                | . 22 |
| Extrageți NOOBS*                                        | 23   |
| Conectați cablurile                                     | 23   |
| Bootați și instalați Raspbian                           | 24   |
| Depanarea instalării defectuoase a Raspberry Pi         | 26   |
| Familiarizați-vă cu Linux                               | 28   |
| Interfața liniei de comandă este peste tot, întotdeauna | 29   |
| Priviți în jur                                          | 30   |
| Fișiere de text pentru configurare                      | 30   |
| sudo Fă-mi un sandwich                                  | 31   |
| Conectarea părții electronice la pinii Raspberry Pi     | 33   |
| Bun venit, GPIO, clipește din LED                       | 34   |
| Construirea circuitului                                 | 36   |
| Două sisteme de numerotare: scopul și locația           | 36   |
| Controlul pinilor GPIO din CLI                          | 38   |
| Scrierea în fișiere fără editor                         | 39   |
| Aprinderea LED-ului                                     | 40   |
| Depanarea                                               | 41   |
| GPIO fără root                                          | 43   |
| Depanarea GPIO                                          | 46   |
| GPIO in Python                                          | 46   |
| Hello Python                                            | 46   |
| Ce urmează                                              | 50   |
| Mind Andrew Market Contract of Minde                    |      |
| 2. Arduino                                              | 51   |
| Modul de instalare primar al Arduino                    | 52   |
| Ubuntu Linux                                            | 52   |
| Windows 7 si Windows 8                                  | 53   |

3

| Anatomia unui program Arduino                                              | 56    |
|----------------------------------------------------------------------------|-------|
| Plăcile shield conferă simplitate și robustețe                             | 57    |
| 3. Distanța                                                                | 59    |
| Experiment: Măsurați distanța cu sunetul ultrasonic (PING)                 | 60    |
| Codul Ping și conexiunile pentru Arduino                                   | 61    |
| Codul Ping și conexiunile pentru Raspberry Pi                              | 64    |
| Senzorul ultrasonic HC-SR04                                                | 67    |
| Codul HC-SR04 și conexiunea pentru Arduino                                 | 67    |
| Codul HC-SR04 și conexiunile pentru Raspberry Pi                           | 69    |
| Explicarea calculării ecoului                                              | 71    |
| Experiment de mediu: Obiecte invizibile                                    | 73    |
| Experiment: Detectarea obstacolelor cu infraroșii(Senzorul de distanță IR) | 74    |
| Codul întrerupătorului cu infraroșii IR și conexiunile pentru Arduino      | 75    |
| Codul întrerupătorului cu infraroșii IR și conexiunile pentru Raspberry I  | Pi 77 |
| Experiment de mediu: Cum să vedem infraroșiile                             | 78    |
| Experiment: Urmăriți mișcarea cu infraroșii (Ochiul compus IR)             | 80    |
| Codul ochiului compus și conexiunea pentru Arduino                         | 81    |
| Codul ochiului compus și conexiunile pentru Raspberry Pi                   | 84    |
| Instalarea SpiDev                                                          | 88    |
| Circuite alternative pentru Raspberry Pi                                   | 89    |
| Proiect-test: Alarma de poziție corporală (Arduino)                        | 90    |
| Ce veți învăța                                                             | 91    |
| Beeper-ul piezoelectric                                                    | 91    |
| Alarmă, alarmă!                                                            | 93    |
| Combinarea unui senzor piezoelectric cu unul IR                            | 94    |
| Ambalarea întregului ansamblu într-un pachet aspectuos                     | 97    |
| 4. Fumul și gazele                                                         | 100   |
| Experiment: detectarea fumului (senzorul analogic de gaze)                 | 101   |
| Codul MQ-2 și conexiunea pentru Arduino                                    | 102   |
| Codul MQ-2 și conexiunea pentru Raspberry Pi                               | 104   |
| Experiment de mediu: Fumul se duce în sus                                  | 106   |
| Experiment: Alcoolmetrul (Senzorul de alcool MQ-303A)                      | 107   |
| Experiment de mediu: Încercați-l fără să beți                              | 111   |
| Proiect-test: transmiterea alarmei de fum prin email                       | 112   |
| Ce veți învăța                                                             | 112   |
| Python pentru email și mediile de socializare                              | 112   |

| Construcția                                                                                                    | 113 |
|----------------------------------------------------------------------------------------------------|-----|
| Cum funcționează e-mail-ul?                                                                                      | 113 |
| Poate Arduino să trimită emailuri? Mai greu.                                                                     | 114 |
| Codul pentru Raspberry Pi                                                                                        | 115 |
| Ambalare                                                                                                    | 118 |
| different obtiv versionaar protein Ardolde                                                                       |     |
| 5. Comenzi "touch"                                                                                               | 123 |
| Experiment: butonul                                                                                              | 123 |
| Rezistența de ridicare                                                                                           | 125 |
| Codul și conexiunea pentru Arduino                                                                               | 125 |
| Codul și conexiunea pentru Raspberry Pi                                                                          | 127 |
| Experiment: Micro-întrerupătorul                                                                                 | 129 |
| Codul micro-întrerupătorului și conexiunea pentru Arduino                                                        | 130 |
| Codul micro-întrerupătorului și conexiunea pentru Raspberry Pi                                                   | 132 |
| Experiment: Potențiometrul (Rezistența variabilă, Pot)                                                           | 134 |
| Codul potențiometrului și conexiunea pentru Arduino                                                              | 136 |
| Codul potențiometrului și conexiunea pentru Raspberry Pi                                                         | 137 |
| Experiment: detectarea atingerii fără contact (senzorul de contact                                               |     |
| capacitiv QT113)                                                                                                 | 139 |
| Codul QT113 și conexiunea pentru Arduino                                                                         | 140 |
| Codul QT113 și conexiunea pentru Raspberry Pi                                                                    | 142 |
| Experiment de mediu: Detectarea atingerii prin lemn                                                              | 143 |
| Experiment: Detectarea presiunii (FlexiForce)                                                                    | 145 |
| Codul FlexiForce și conexiunea pentru Arduino                                                                    | 145 |
| Codul FlexiForce și conexiunea pentru Raspberry Pi                                                               | 147 |
| Experiment: Construiți singur un senzor de contact                                                               | 149 |
| Codul senzorului capacitiv și conexiunea pentru Raspberry Pi                                                     | 150 |
| Proiect de testare: Soneria magică                                                                               | 152 |
| Ce veți învăța                                                                                                   | 153 |
| Servomotoarele                                                                                                   | 153 |
| Codul soneriei magice și conexiunea pentru Arduino                                                               | 159 |
| Atașarea servomotorului la sonerie                                                                               | 161 |
| all the second second second second second second second second second second second second second second second |     |
| 6. Mișcarea                                                                                                    | 163 |
| Experiment: Cum se ajunge sus? (senzorul cu bilă)                                                                | 163 |
| Codul senzorului de înclinație și conexiunea pentru Arduino                                                      | 164 |
| Codul senzorului de înclinație și conexiunea pentru Raspberry Pi                                                 | 165 |

| Experiment: Vibrații pozitive cu Interrupt (întrerupere de program) |     |
|---------------------------------------------------------------------|-----|
| (senzorul digital de vibrații)                                      | 166 |
| Codul senzorului de vibrații și conexiunea pentru Arduino           | 167 |
| Codul senzorului de vibrații și conexiunea pentru Raspberry Pi      | 169 |
| Experiment: Rotiți butonul                                          | 171 |
| Codificatorul rotativ și conexiunea pentru Arduino                  | 172 |
| Codul codificatorului rotativ și conexiunea pentru Raspberry Pi     | 174 |
| Experiment: Joystickul analogic (Joystick analogic cu două axe)     | 176 |
| Codul joystick-ului și conexiunea pentru Arduino                    | 172 |
| Codul joystick-ului și conexiunea pentru Raspberry Pi               | 179 |
| Experiment de mediu: părți recuperate dintr-un controler pentru     |     |
| consola Xbox                                                        | 181 |
| Experiment: Alarma antifurt! (Senzorul pasiv cu infrarosii)         | 182 |
| Codul alarmei antifurt și conexiunea pentru Arduino                 | 183 |
| Codul alarmei antifurt și conexiunea pentru Raspberry Pi            | 185 |
| Experiment de mediu: Înselarea alarmei                              | 187 |
| Proiect de testare: Pong                                            | 190 |
| Ce veți învăta                                                      | 192 |
| Idei de ambalare pentru Pong                                        | 196 |
| Pornirea automată a jocului când Raspberry Pi bootează              | 200 |
| Rulați jocul pe Login (logare)                                      | 200 |
| Logarea automată                                                    | 201 |
| intersit de mediar Detectarea alitiçarit prin temp. 163             |     |
| 7. Lumina                                                           | 204 |
| Experiment: Detectarea flăcării (Senzorul de flacără)               | 204 |
| Codul senzorului de flacără și conexiunea pentru Arduino            | 205 |
| Codul senzorului de flacără și conexiunea pentru Raspberry Pi       | 207 |
| Experiment de mediu: Precizia flăcării                              | 209 |
| Experiment: Vedeți lumina (Fotorezistorul, LDR)                     | 210 |
| Codul LDR și conexiunea pentru Arduino                              | 210 |
| Codul LDR și conexiunea pentru Raspberry Pi                         | 212 |
| Experiment de mediu: O directie                                     | 214 |
| Experiment: Urmăriți linia                                          | 215 |
| Codul senzorului de linie si conexiunea pentru Arduino              | 216 |
| Codul senzorului de linie și conexiunea pentru Raspberry Pi         | 218 |
| Experiment de mediu: Negrul este alb                                | 219 |
| Experiment: Toate culorile curcubeului                              | 221 |
| Codul senzorului de culoare și conexiunea pentru Arduino            | 222 |

| Codul senzorului de culoare și conexiunea pentru Raspberry Pi   | 225 |
|-----------------------------------------------------------------|-----|
| Proiect-test: Domul cameleonic                                  | 228 |
| Ce veți învăța                                                  | 228 |
| LED-ul RGB.                                                     | 229 |
| Trecerea gradată de la input la output (easing)                 | 235 |
| Combinarea codurilor                                            | 236 |
| Idei utile la construirea Domului                               | 242 |
|                                                                 |     |
| 8. Accelerația                                                  | 246 |
| Accelerație vs. viteză unghiulară                               | 246 |
| Experiment: Accelerați cu MX2125                                | 247 |
| Decodarea lungimii impulsului la MX2125                         | 248 |
| Codul accelerometrului și conexiunea pentru Arduino             | 251 |
| Codul accelerometrului și conexiunea pentru Raspberry Pi        | 252 |
| Experiment: Accelerometru și giroscop împreună                  | 254 |
| Codul MPU 6050 și conexiunea pentru Arduino                     | 256 |
| Codul MPU 6050 și conexiunea pentru Raspberry Pi                | 263 |
| Sistemul de calcul hexazecimal, binar și alte sisteme de calcul | 268 |
| Operații cu biți                                                | 271 |
| Experiment: Adaptarea unui Wii Nunchuk (cu I2C)                 | 276 |
| Codul Nunchuk și conexiunea pentru Arduino                      | 277 |
| Codul Nunchuk și conexiunea pentru Raspberry Pi                 | 281 |
| Proiect-test: mână de robot controlată de Wii Nunchuk           | 283 |
| Ce veți învăța                                                  | 284 |
| Adăugarea mecanicii mâinii                                      | 288 |
|                                                                 |     |
| 9. Identitatea                                                  | 291 |
| Tastatura                                                       | 292 |
| Codul tastaturii și conectarea la Arduino                       | 293 |
| Codul tastaturii și conexiunea pentru Raspberry Pi              | 296 |
| Experiment de mediu: Dezvăluirea amprentelor                    | 299 |
| Scannerul de amprente GT-511C3                                  | 300 |
| Codul senzorului de amprente și conexiunea pentru Arduino Mega  | 302 |
| Codul senzorului de amprente și conexiunea la Raspberry Pi      | 309 |
| RFID cu elementul constructiv electronic ELB149C5M              | 314 |
| Codul RFID și conexiunea pentru Arduino Mega                    | 316 |
| Codul RIFD și conexiunea pentru Raspberry Pi                    | 319 |
| Proiect-test: Cufăr vechi din viitor                            | 322 |

| Ce veți învăța                                                         | 322 |
|------------------------------------------------------------------------|-----|
| Modul de funcționare a cufărului                                       | 322 |
| Cufărul                                                                | 323 |
| Codul cufărului vechi și conexiunea pentru Arduino                     | 325 |
| Cine sau ce este?                                                      | 331 |
| 10. Electricitatea și magnetismul                                      | 332 |
| Experiment: Tensiunea și curentul                                      | 332 |
| Codul AttoPilot și conexiunea pentru Arduino                           | 334 |
| Codul AttoPilot și conexiunea pentru Raspberry Pi                      | 336 |
| Experiment: Este magnetic?                                             | 338 |
| Codul senzorului cu efect Hall și conexiunea pentru Arduino            | 339 |
| Codul senzorului cu efectul Hall și conexiunea pentru Raspberry Pi     | 340 |
| Experiment: Nordul magnetic cu busola-accelerometru LSM303             | 342 |
| Calibrați modulul                                                      | 343 |
| Codul LSM303 și conexiunea pentru Arduino                              | 344 |
| Codul LSM și conexiunea pentru Raspberry Pi                            | 350 |
| Protocolul LSM303                                                      | 355 |
| Calculul heading-ului (cap-compasului) busolei                         | 355 |
| Experiment: Întrerupătorul Hall                                        | 358 |
| Codul întrerupătorului Hall și conexiunea pentru Arduino               | 358 |
| Întrerupătorul Hall și conexiunea pentru Raspberry Pi                  | 360 |
| Proiect test: Monitor pentru celulă solară                             | 361 |
| Ce veți învăța                                                         | 362 |
| Conectarea celulelor solare                                            | 362 |
| Transformarea plăcii Raspberry Pi într-un server de Internet           | 363 |
| Găsirea adresei IP                                                     | 365 |
| Realizarea propriei pagini de start pe Raspberry Pi                    | 365 |
| Codul monitorului panoului solar și conexiunea pentru Raspberry Pi     | 366 |
| Sarcini cronometrate cu Cron                                           | 369 |
| Ce urmează?                                                            | 370 |
| 11. Sunetul                                                            | 371 |
| Experiment: Auzim voci/nivelul volumului                               | 371 |
| Codul de prototipare al microfonului și conexiunea pentru Arduino      | 372 |
| Codul de prototipare al microfonului și conexiunea pentru Raspberry Pi | 373 |
| Experiment: Auziți căderea unui ac?                                    | 374 |
| Proiect test: Vizualizați sunetul prin HDMI                            | 375 |

| Ce veți învăța                                                        | 376 |
|-----------------------------------------------------------------------|-----|
| Activarea portului serial în Raspberry Pi                             | 376 |
| Codul vizualizatorului și conexiunea pentru Raspberry Pi              | 377 |
| Transformarea rapidă Fourier                                          | 380 |
| Ce urmează?                                                           | 382 |
| 12. Vremea și clima                                                   | 383 |
| Experiment: Este cald în cameră?                                      | 383 |
| Codul LM35 si conexiunea pentru Arduino                               | 384 |
| Codul LM35 și conexiunea pentru Raspherry Pi                          | 385 |
| Experiment de mediu: Schimbarea temperaturii                          | 387 |
| Experiment: Aerul este umed aici?                                     | 388 |
| Cât de umedă este respirația dumneavoastră?                           | 389 |
| Codul DHT11 si conexiunea pentru Arduino                              | 389 |
| Codul DHT11 si conexiunea pentru Raspberry Pi                         | 392 |
| Vorbind cu Arduino de pe Raspberry Pi                                 | 394 |
| GY65 pentru presiunea atmosferică                                     | 396 |
| Codul GY65 si conexiunea pentru Arduino                               | 397 |
| Folosirea bibliotecilor Arduino                                       | 399 |
| Explicarea bibliotecii Arduino GY65                                   | 399 |
| Codul GY65 și conexiunea pentru Raspberry Pi                          | 405 |
| Experiment: Planta dumneavoastră trebuie udată? (Construiți un senzor | r   |
| de umiditate a solului)                                               | 408 |
| Codul senzorului de umiditate a solului și conexiunea pentru Arduino  | 409 |
| Codul senzorului de umiditate a solului și conexiunea pentru          |     |
| Raspberry Pi                                                          | 410 |
| Proiect test: Prognoza meteo cu hârtie electronică                    | 412 |
| Ce veți învăța                                                        | 413 |
| Codul prognozei meteo și conexiunea pentru Arduino                    | 413 |
| Experiment de mediu: Uite, mamă, nu-i nimic în priză!                 | 422 |
| Stocarea imaginilor în fișierele de preambul                          | 422 |
| Programul de conversie BMP la C                                       | 424 |
| Idei de ambalare                                                      | 426 |
| Apendix A. Scurtă referire la Raspberry Pi Linux                      | 428 |

# Raspberry Pi 1

Vă recomandăm să începeți cu Raspberry Pi Model B, care include conectarea la Ethernet și destule porturi USB pentru un mouse și o tastatură. Astfel, este mult mai ușor pentru început.

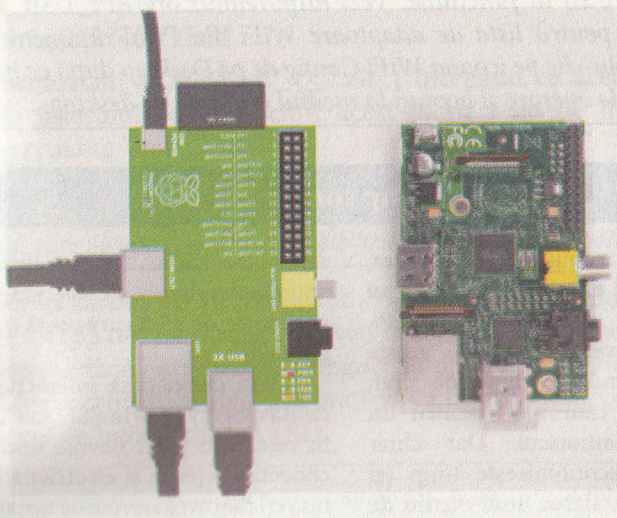

Figura 1-1. Conexiuni periferice Raspberry Pi

Dacă nu cumpărați Raspberry Pi ca parte a unui kit, probabil că nu va avea o carcasă, dar puteți pune placa ca atare pentru impresia de expert în calculatoare.

Sau, dacă aveți acces la o imprimantă 3D, CNC sau la un cutter cu laser, puteți face singur o carcasă, alegând din numeroasele exemple de pe http://www.thingiverse.com.

Un card de memorie 4 GB SD este suficient de mare pentru sistemul de operare. Un card de dimensiuni mai mari poate fi mai puțin predispus la uzură în timp (mai mult spațiu de stocare de alocat pentru prelungirea memoriei), așa că, dacă aveți un card de 8 GB sau mai mare, este chiar mai bine. Raspberry Pi poate comanda un afișaj complet high-def și poate chiar să trimită sunete prin HDMI. Un televizor HD va putea, aproape sigur, să funcționeze foarte bine ca afișaj pentru Pi.

Dacă aveți la dispoziție o tastatură și un mouse, vă va veni mult mai ușor să începeți. Raspberry Pi Model B are exact două porturi USB, suficiente pentru mouse și tastatură.

Dacă vreți să adăugați un adaptor USB WLAN, aveți nevoie de un terminal USB în funcțiune. Vezi http://elinux.org/RPI\_USB\_Wi-Fi\_ Adapters pentru lista de adaptoare WiFi din Pi-ul dumneavoastră, dând dublu-clic pe icoana WiFi Config de pe Desktop după ce instalați sistemul de operare și bootați la mediul grafic de pe desktop.

#### Cel mai scump computer (35\$)?

Toate cablurile, tastatura, mouse-ul și afișajul pot costa mai mult decât două Raspberry Pi. Dacă nu aveți deja toate aceste piese pe undeva, pline de praf, atunci este cam mult pentru un computer minuscul. Dar chiar și așa, se economisește timp (și bani!) la instalarea unui mediu de lucru confortabil. Mai târziu, când proiectul ajunge să funcționeze, puteți reduce sistemul la părțile strict necesare. După cum se spune, Raspberry Pi este singurul computer de 35 \$ care costă o sută de dolari.

Dacă decideți să interacționați cu Raspberry Pi prin SSH sau VNC în rețea, nu aveți nevoie decât să conectați rețeaua și electricitatea și nu veți mai avea nevoie de tastatură, mouse sau monitor decât în timpul instalării inițiale.

### Raspberry Pi de la zero la prima bootare

Acest capitol vă va învăța cum să porniți și să rulați rapid Raspberry Pi. Primul lucru pe care trebuie să-l faceți este să instalați programul Linux pe Raspberry Pi. Pentru aceasta, trebuie să urmați următorii pași:

- Descărcați și extrageți setup-ul de instalare pe un card SD formatat.
- Inserați cardul în Raspberry Pi și conectați-l la o tastatură, un mouse și un monitor.
- Porniți-l, alegeți ce trebuie să instalați și așteptați.

După ce se finalizează acești pași, sunteți gata să accesați Pi-ul pe un desktop setat grafic pentru Linux.

Veți avea nevoie de următoarele părți:

- Raspberry Pi Model B
- Cablu micro USB și încărcător USB (sau computer)
- Card SD de 4GB
- Afişaj cu port HDMI
- Cablu HDMI
- Mouse USB
- Tastatură USB

### Extrageți NOOBS\*

Downloadați NOOBS\_vX\_Y\_Z.zip (începând cu această formulă, numele fișierului până să citiți acest lucru ) de pe link-ul http://raspberrypi.org/downloads.

De asemenea, puteți găsi toate link-urile necesare aici http://botbook. com, care se potrivesc cu arhivele fișierelor cu conținut similar.

Inserați cardul SD în calculator. Majoritatea cardurilor SD sunt în format FAT32 din fabricatie, deci veți intâmpina probleme de spațiu pe card numai dacă l-ați formatat singuri cu un alt tip de format de bază. După ce dezarhivați arhiva, asigurați-vă că fisierul bootcode.bin este in directorul de baza al cardului SD.

Dacă aveți nevoie să formatați cardul SD, folosiți metoda prezentată pe (https://www.sdcard.org/downloads/formatter\_4/) de către SD Association.

În versiunile moderne ale Linux, Windows sau Mac puteți accesa NOOBS.zip doar dând dublu-clic sau clic-dreapta si dezarhivare. Pentru versiunile vechi ale Windows-ului, puteți instala 7zip (*http://www.7-zip.org*), pentru a dezarhiva arhivele zip.

#### Conectarea cablurilor

Conectarea cablurilor este ușoară, pentru că fiecare cablu se potrivește doar în orificiul destinat lui. Conectați mouse-ul și tastatura în portul USB al Raspberry Pi. Dacă folosiți un monitor HDMI, conectați un cablu HDMI între monitor și Raspberry Pi. Dacă folosiți un monitor NTSC sau PAL, folosiți un cablu video compozit pentru a conecta fișa galbenă a Raspberry Pi la monitor. În continuare, conectați cablul micro USB la Raspberry pentru a alimenta cu energie. Introduceți cablul fie într-un port USB al computerului, fie la un încărcător USB de 5 volți care asigură cel puțin 700 mA.

#### Bootarea și instalarea Raspbian

Imediat ce conectați la energie Raspberry Pi, acesta se bootează. Nu este nevoie de niciun întrerupător.

Dacă nu apare nimic pe ecran, poate că va trebui să selectați modul de ieșire adecvat pentru Raspberry Pi. Modul implicit de ieșire este HDMI, dar dacă sunteți conectați prin HDMI și nu vedeți nimic, apăsați 2 pe tastatura conectată la Raspberry Pi-pentru a selecta Modul HDMI de Siguranță. Dacă sunteți conectați prin conectorul compozit (galben), apăsați tasta 3 pentru un monitor sau televizor PAL, sau tasta 4 pentru un monitor sau televizor NTSC.

Veți fi întâmpinat printr-un meniu grafic cu diferite sisteme de operare precum și limba și tipul de tastatură. Selectați "Raspbian [RECOMANDAT]" (Figura 1-2) și selectați limba și tipul de tastatură pe care le veți utiliza.

| install OS Edia control ( | of Soline help (h) | test (Car)        |
|---------------------------|--------------------|-------------------|
| Archlinux                 |                    | an all the second |
| OpenELEC                  |                    |                   |
| Pidora                    | Carlo and          |                   |
| asc os                    |                    |                   |
|                           |                    |                   |

#### Figura 1-2. Alegerea unui sistem de operare

Dacă știți Ebian, Mint sau Ubuntu, vă veți simți în largul dumneavoastră cu alegerea făcută; dacă nu, citiți mai departe și o să vă simțiți la fel de confortabil! Raspbian se instalează în doar câteva minute (Figura 1-3). După încheierea instalării, ea va anunța că a instalat sistemul de operare cu succes. Apăsați Enter sau OK pentru re-bootare.

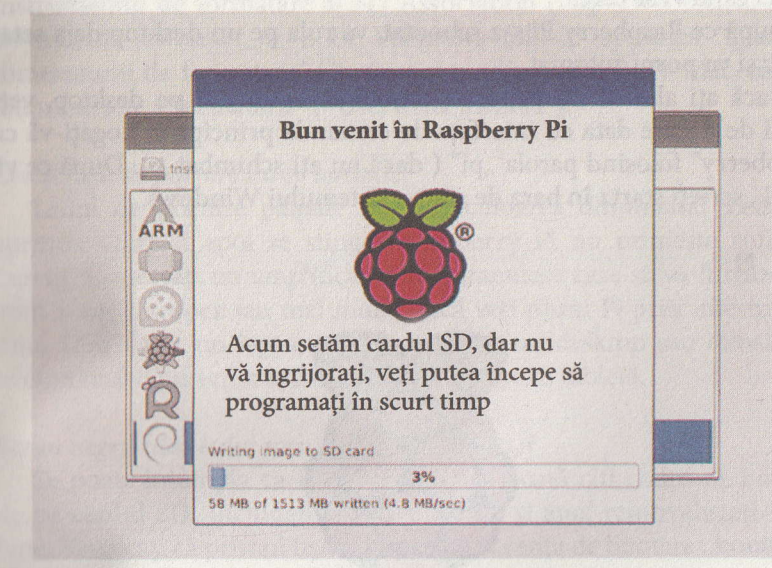

Figura 1-3. Raspbian se instalează.

Se deschide utilitatea de configurare a Raspberry Pi. Folosiți săgețile și Tab pentru a naviga și apăsați Enter/Return pentru a selecta o opțiune, așa cum se arată în Figura 1-4.

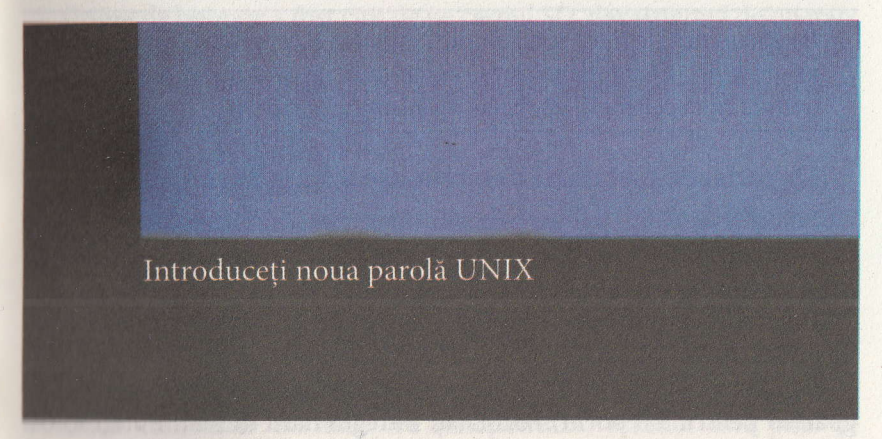

Figura 1-4. Schimbarea parolei.

Va trebui să validați opțiunea Boot pe Desktop. După ce terminați schimbarea setărilor, folosiți Tab pentru a selecta Finish și rebootați atunci când vi se cere.

După ce Raspberry Pi s-a rebootat, va rula pe un desktop deja setat grafic și va porni automat.

Dacă ați ales să nu permiteți bootarea automată pe desktop, veți porni de fiecare data cu interfața de comandă principală. Logați-vă ca "raspberry" folosind parola "pi" ( dacă nu ați schimbat-o). După ce vă logați, scrieți startx în bara de start a sistemului Windows.

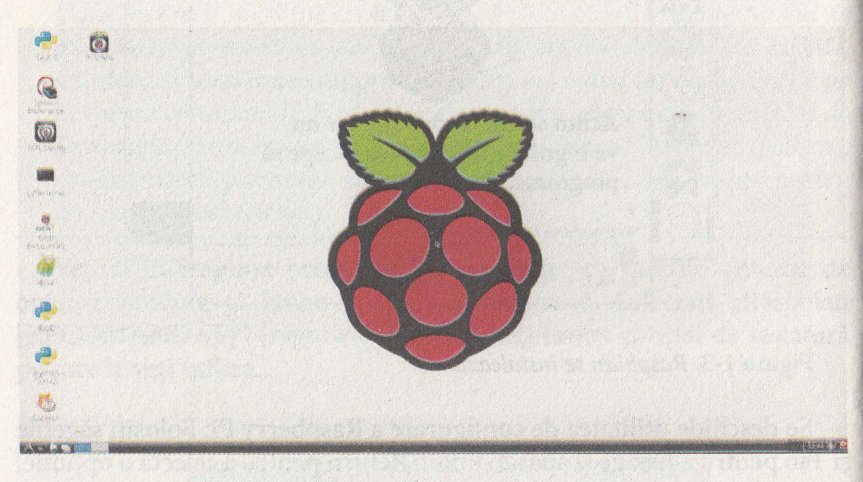

(Figura 1-5) Bine ați venit pe Linux! Beneficiați de Raspbian pe Raspberry Pi

Pentru a inchide Raspberry Pi, dați dublu-clic pe iconița "Shut down"de pe desktop. După finalizarea procesului de închidere a sistemului, trebuie să deconectați aparatul de la sursa de curent.

#### Depanarea instalării defectuoase a Raspberry Pi

Iată câteva soluții pentru problemele des întâlnite:

#### Este cardul SD formatat in FAT32?

Dacă aveți probleme cu bootarea de pe cardul SD, este posibil să nu fie formatat corect.

Pe Linux, folosiți editorul de bază pentru partiționare (scrieți sudo gparted pentru a îl porni).Formatați întregul hard în FAT. Puteți folosi un alt instrument împreună cu comanda sudo pal impsest (sau sudo